## Signing up for Brightwheel

1. From the sign-in screen, choose "Don't have an account?"

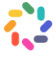

This provider is using brightwheel to manage forms. Please sign in or create an account to start this form.

| Sign in<br>Username (Email or Phone Number) *         |
|-------------------------------------------------------|
| Password *                                            |
| By logging in, I agree to the <u>Terms of Service</u> |
| Sign in                                               |
| Don't have an account?                                |
| <br>Forgot password                                   |
| US/Canadian phone # only                              |
|                                                       |

2. Choose "Parent"

| Which best describes you? |
|---------------------------|
| <br>Staff or Teacher      |
| Parent                    |
| Already have an account?  |

3. Enter your information as requested and then click "Get Started"

|   | Sign up                 |                                        |
|---|-------------------------|----------------------------------------|
|   | First name<br>Jane      | Last name<br>Smith                     |
|   |                         |                                        |
|   |                         |                                        |
|   | Password                |                                        |
|   |                         |                                        |
|   | Confirm Password        |                                        |
|   | By creating an account, | l agree to the <u>Terms of Service</u> |
|   | Ge                      | t Started                              |
| / |                         | Back                                   |
|   | Already h               | ave an account?                        |
|   | US/Cana                 | dian phone # only                      |

4. Begin by adding **your child's** information, then continue through the application. If you are registering more than one child, please complete separate forms, but reference any siblings in each child's form.

| <b>e</b>                       |                                                                                          |
|--------------------------------|------------------------------------------------------------------------------------------|
| Add a student to begin         |                                                                                          |
| First Name *                   |                                                                                          |
| Enter first name               |                                                                                          |
| Last Name *<br>Enter last name |                                                                                          |
|                                |                                                                                          |
| Continue                       |                                                                                          |
|                                | Add a student to begin<br>Prov Name *<br>Enter front name<br>Enter lant name<br>Continue |